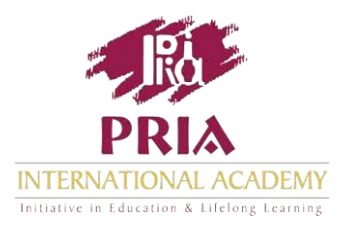

## **Moodle Help** Navigating the e-Programmes<sup>"</sup>

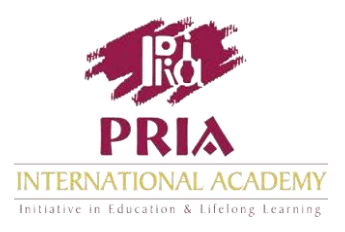

# Pria International Academy offers e-Programmes that make learning engaging, accessible and self-paced.

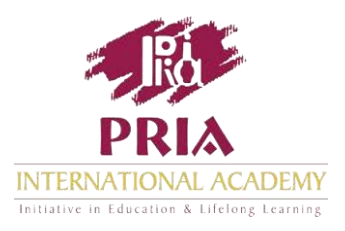

# The Certificate Programmes run over 6 months and are delivered through a structured format divided into Units

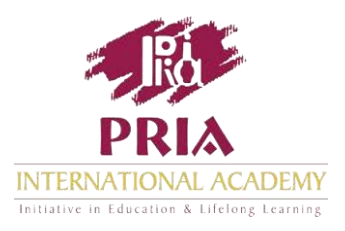

# Leading experts facilitate the learning process by providing feedback on your performance and guiding the discussions.

On Completion, you receive a formal certificate.

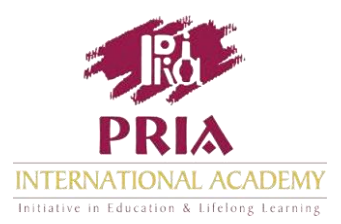

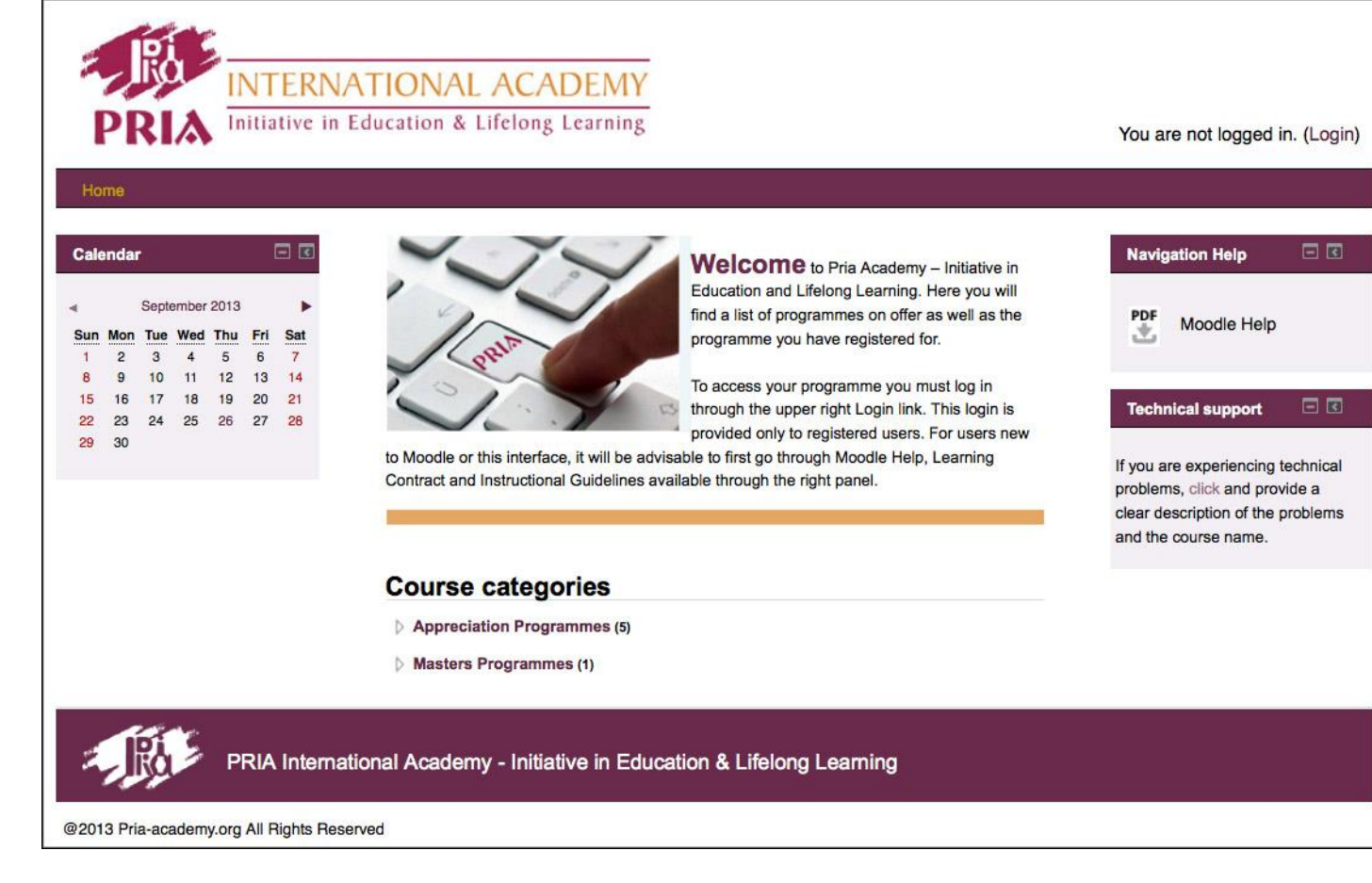

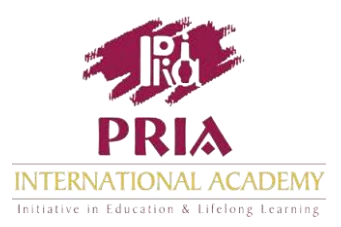

The Programmes on offer appear here.

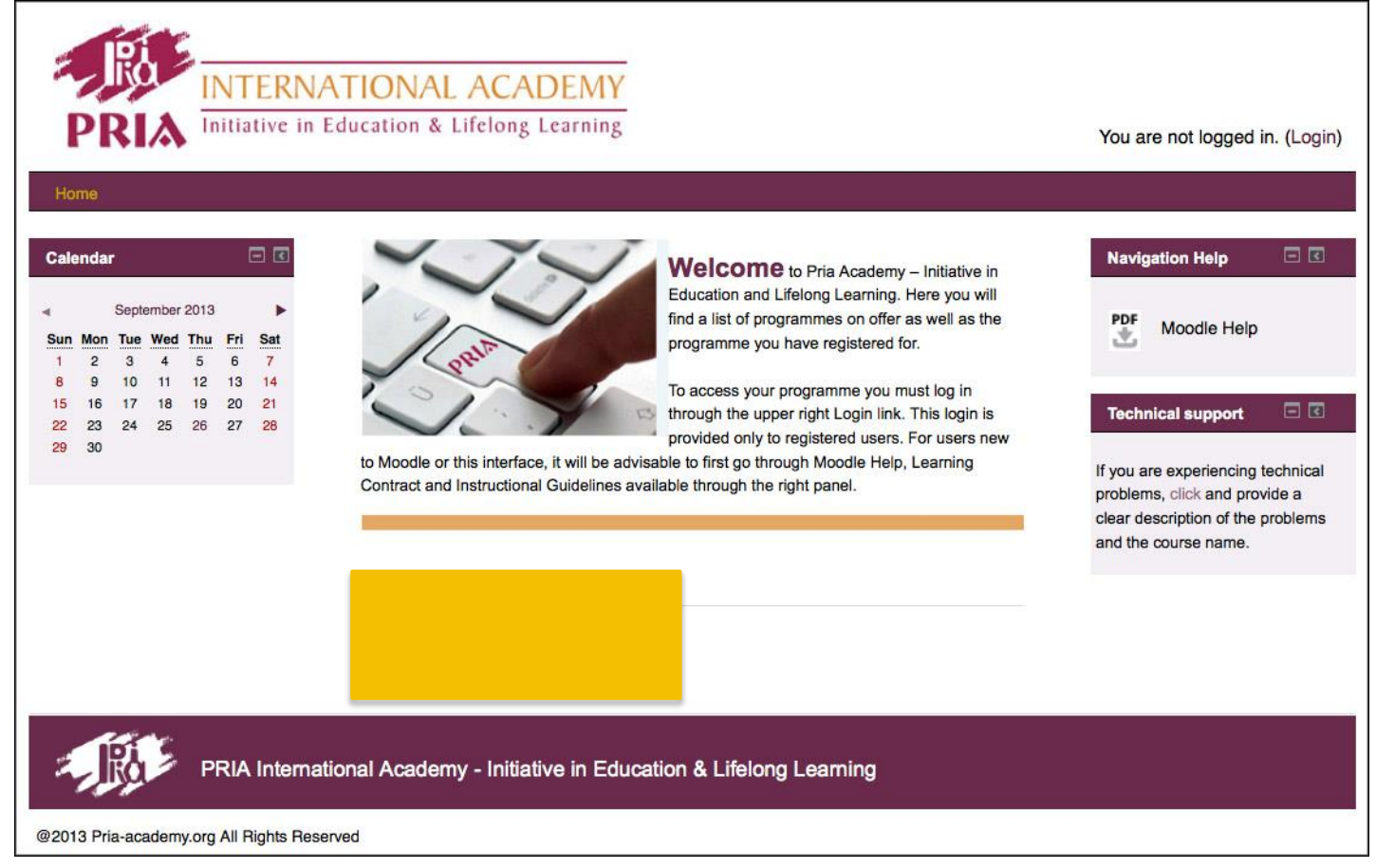

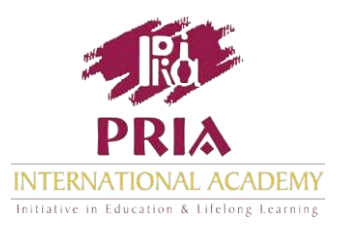

The Programmes on offer appear here.

Technical support is available through this panel on the right throughout your programme.

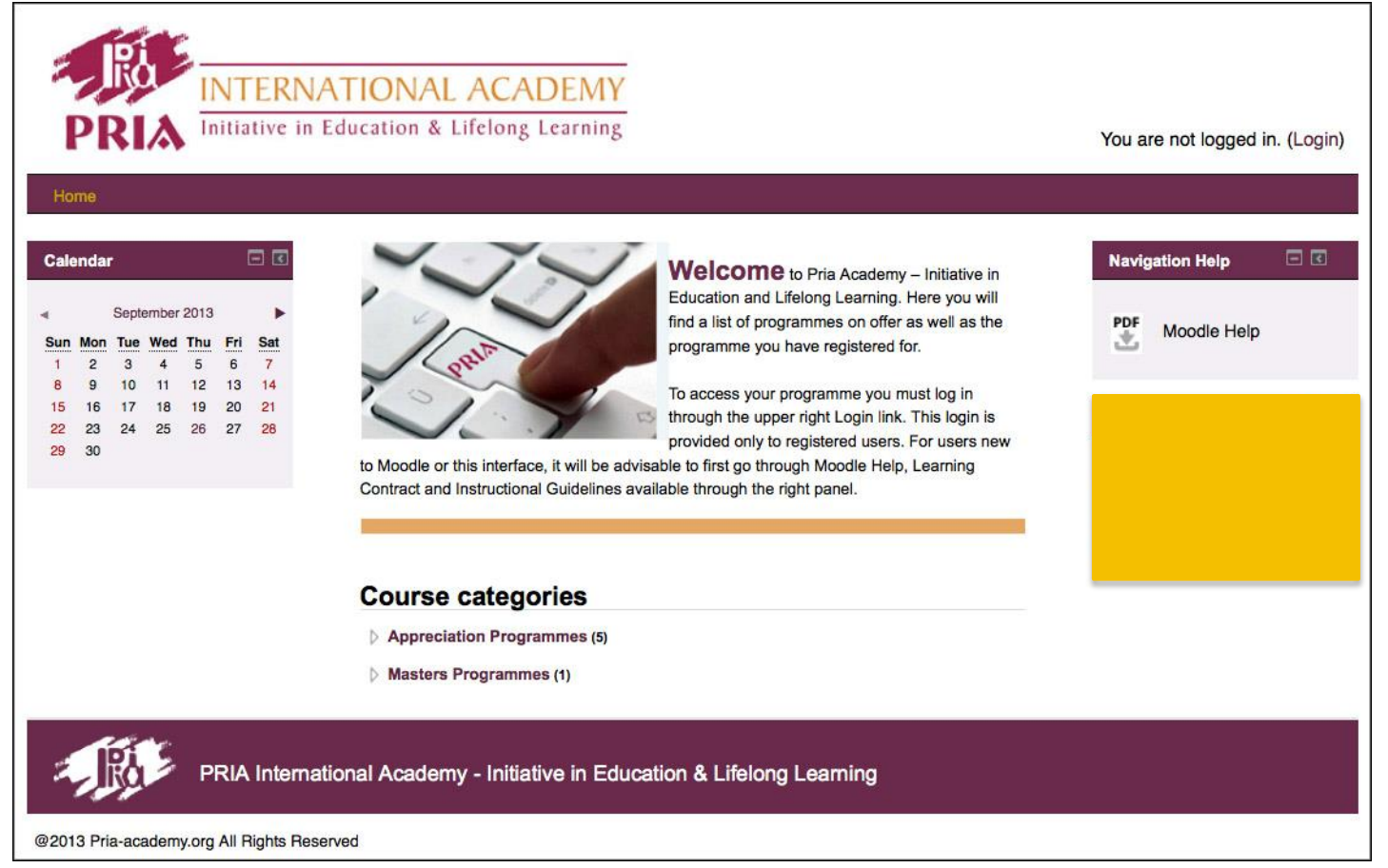

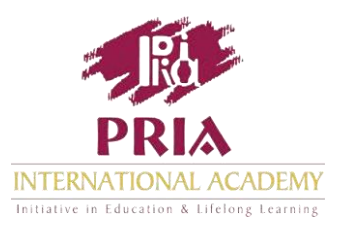

The Programmes on offer appear here.

Technical support is available through this panel on the right throughout your programme.

To access your programme you will have to log in.

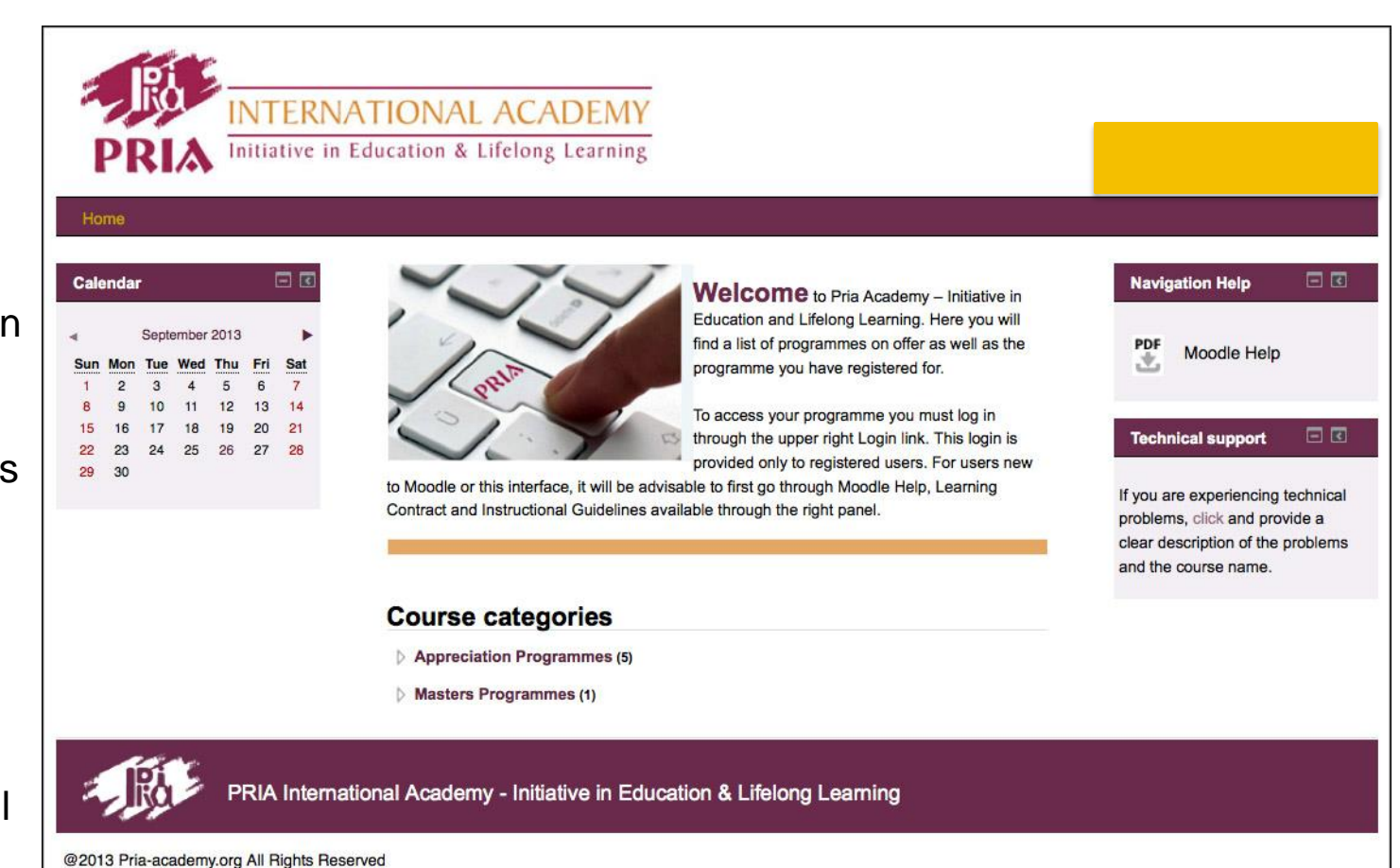

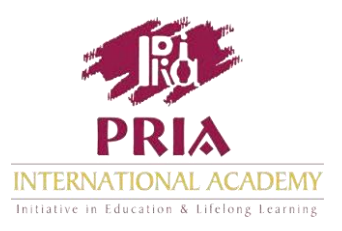

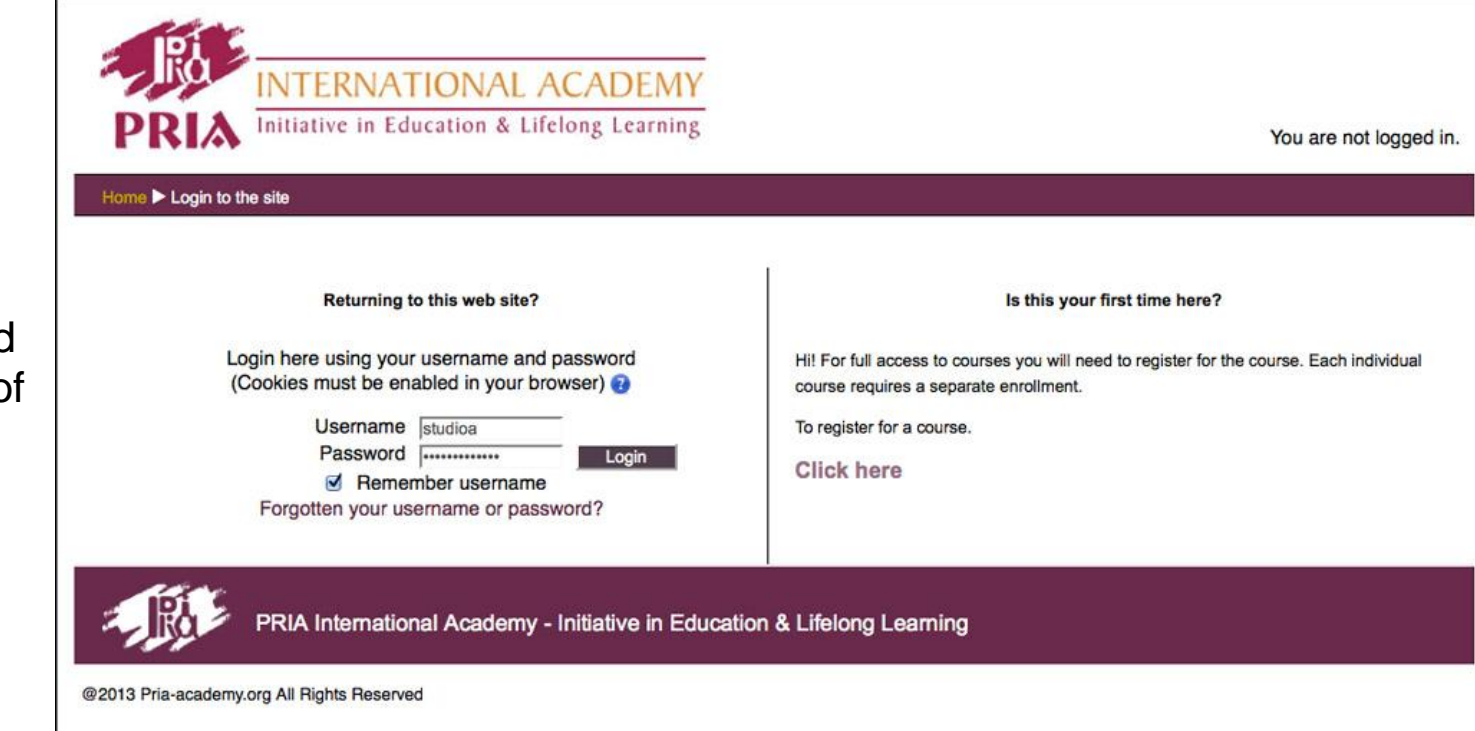

Login using your username and password provided to you at the time of registration.

## Your Programme Homepage

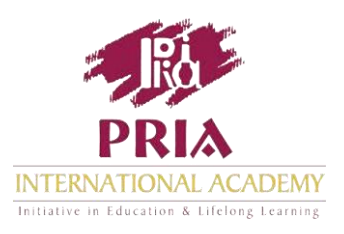

Once you have logged onto the programme you have registered for, you will land on your programme homepage.

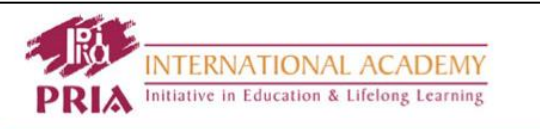

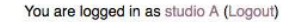

#### Home International Perspective in Participatory Monitoring and Evaluation

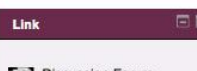

#### Discussion Forum

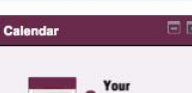

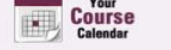

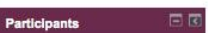

List of Participants

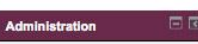

 Course administration A Grades My profile settings

International Perspective in Participatory Monitoring and Evaluation (IPPME)

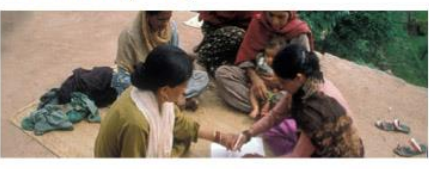

evaluation (PM&E) has become an important means to enhance effectiveness and relevance of programmes, organisations and institutions in their pursuit of inclusive development, good governance and social change.

In recent years, concerns regarding effective management and result orientation of programmes and projects are on the rise. It is being recognised that the active participation of the primary stakeholder, i.e. the community or the beneficiaries of the project, in the process of M&E can address some of these concerns more effectively. The process of PM&E is also important for organisational strengthening and institutional learning of the diverse range of organisations. PM&E thus is fast becoming an important dimension of international development debate and practice.

This course will consider a range of conceptual and practical issues faced by practitioners, adult educators, researchers, resource providers and policy makers in managing organisations and programmes in a participatory manner. It will facilitate critical analysis of different debates and perspectives on the theme.

| Unit1:                                                                      | Unit 2:                                                                                      |
|-----------------------------------------------------------------------------|----------------------------------------------------------------------------------------------|
| A Conceptual Understanding of<br>Monitoring and Evaluation                  | Methodological Aspects of<br>Monitoring and Evaluation                                       |
| Unit 3:<br>Method, Tools and Techniques<br>of Monitoring and Evaluation - I | Unit 4:<br>Method, Tools and Techniques<br>ofParticipatory Monitoring and<br>Evaluation - II |
| Unit 5:                                                                     | Unit 6:                                                                                      |
| Learning from the Experiences                                               | Contemporary Issues in                                                                       |
| of Participatory Monitoring and                                             | Participatory Monitoring and                                                                 |
| Evaluation                                                                  | Evaluation                                                                                   |

PRIA International Academy - Initiative in Education & Lifelong Learning

In contemporary contexts, the concept of participatory monitoring and

**Navigation Help** PDF Instructional Guidelines 土 PDF Moodle Help ÷. **Technical Support** 

If you are experiencing technical problems, click and provide a clear description of the problems and the course name.

@ 2013 - 2014 Pria-academy.org All Rights Reserved.

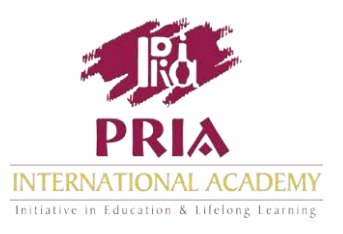

The centre pane displays the programme introduction and the 6 units that you will be able to access gradually.

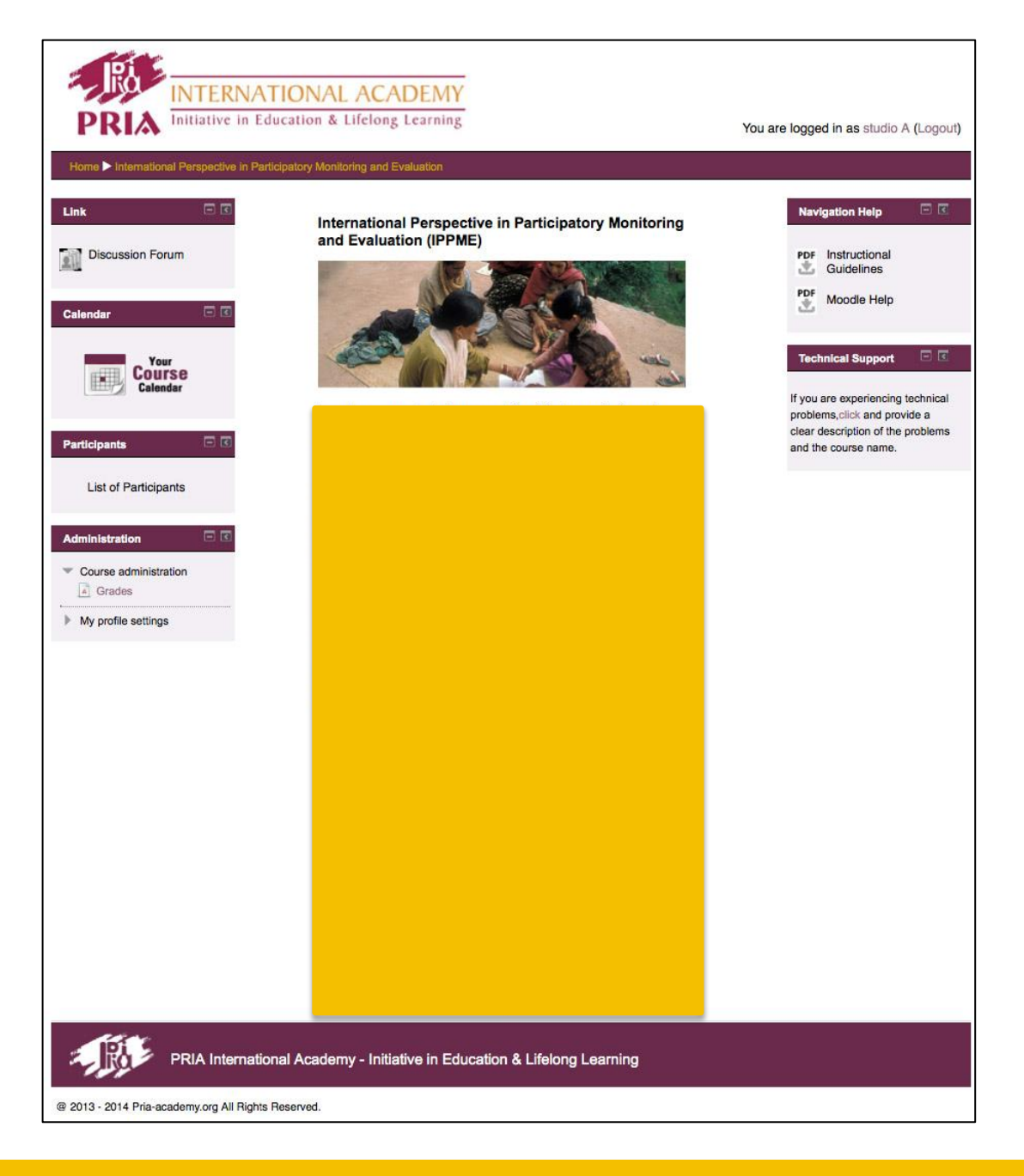

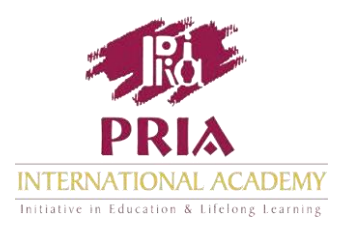

From the left pane you can engage in forum discussions, access the programme calendar, view other participants on the programme, and see your profile.

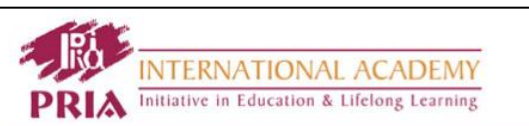

You are logged in as studio A (Logout)

**Navigation Help** 

PDF Instructional ±.

PD

Guidelines

Moodle Help

nical Support

If you are experiencing technical

clear description of the problems

problems, click and provide a

and the course name.

#### Home > International Perspective in Participatory Monitoring and Evaluation

International Perspective in Participatory Monitoring and Evaluation (IPPME)

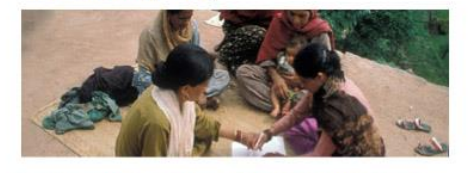

In contemporary contexts, the concept of participatory monitoring and evaluation (PM&E) has become an important means to enhance effectiveness and relevance of programmes, organisations and institutions in their pursuit of inclusive development, good governance and social change

In recent years, concerns regarding effective management and result orientation of programmes and projects are on the rise. It is being recognised that the active participation of the primary stakeholder, i.e. the community or the beneficiaries of the project, in the process of M&E can address some of these concerns more effectively. The process of PM&E is also important for organisational strengthening and institutional learning of the diverse range of organisations. PM&E thus is fast becoming an important dimension of international development debate and practice.

This course will consider a range of conceptual and practical issues faced by practitioners, adult educators, researchers, resource providers and policy makers in managing organisations and programmes in a participatory manner. It will facilitate critical analysis of different debates and perspectives on the theme

| Unit1:                                                                                    | Unit 2:                                                                                      |
|-------------------------------------------------------------------------------------------|----------------------------------------------------------------------------------------------|
| A Conceptual Understanding of<br>Monitoring and Evaluation                                | Methodological Aspects of<br>Monitoring and Evaluation                                       |
| Unit 3:<br>Method, Tools and Techniques<br>of Monitoring and Evaluation - I               | Unit 4:<br>Method, Tools and Techniques<br>ofParticipatory Monitoring and<br>Evaluation - II |
| Unit 5:<br>Learning from the Experiences<br>of Participatory Monitoring and<br>Evaluation | Unit 6:<br>Contemporary Issues in<br>Participatory Monitoring and<br>Evaluation              |
|                                                                                           |                                                                                              |

PRIA International Academy - Initiative in Education & Lifelong Learning

@ 2013 - 2014 Pria-academy.org All Rights Reserved.

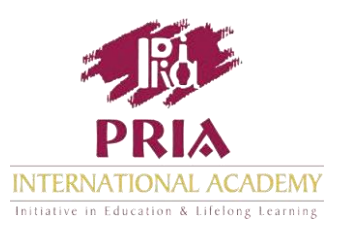

Your programme calendar has your programme dates highlighted.

Clicking on the calendar, pops up your Programme schedule.

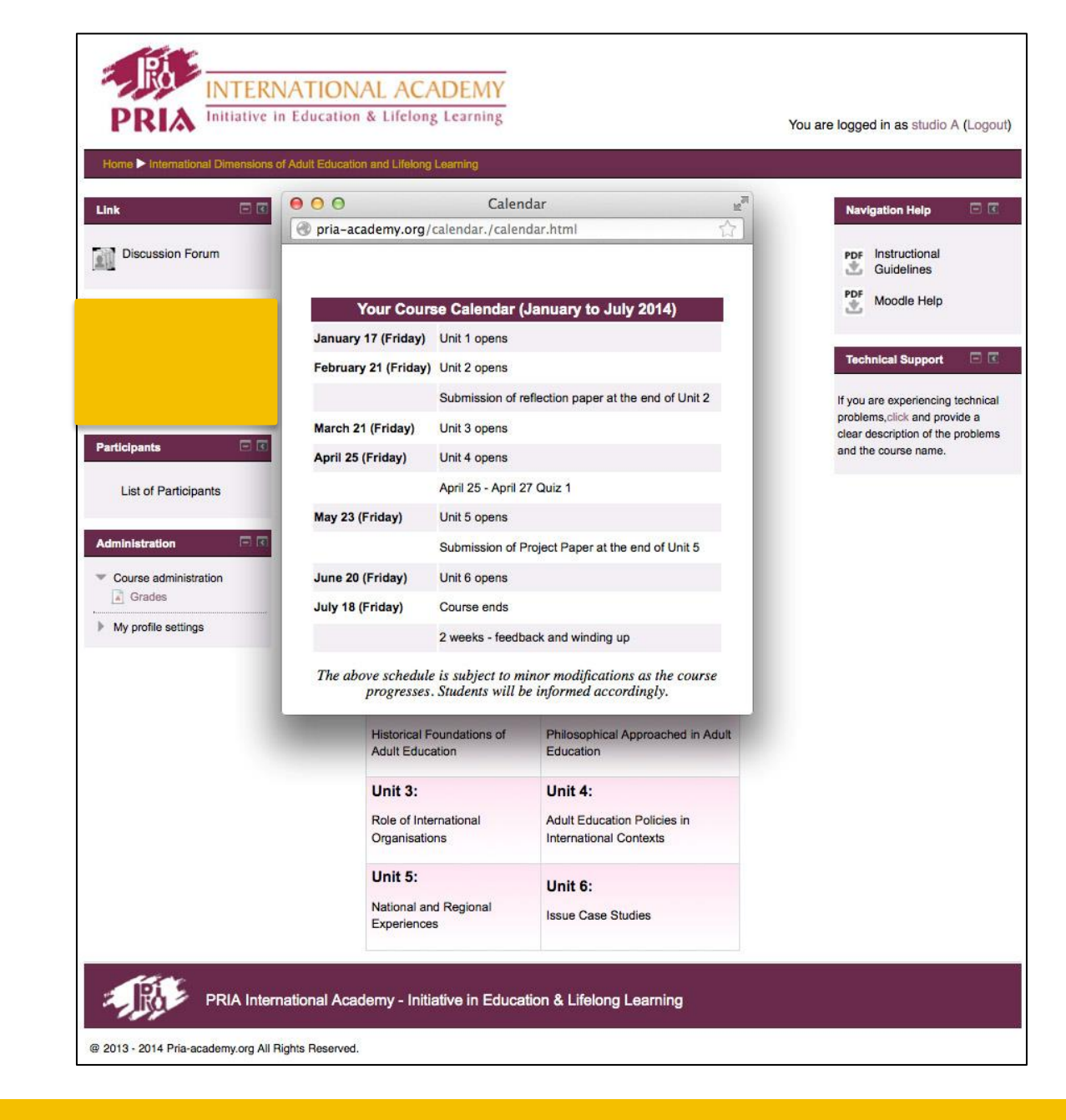

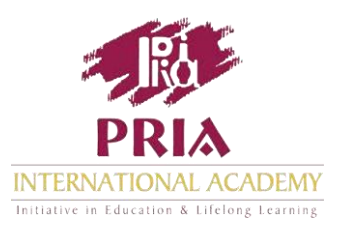

Discussion Forum provides a space for engaging with your instructor and fellow participants.

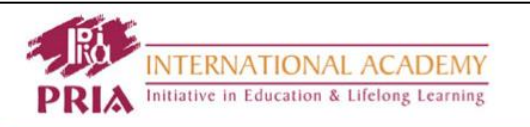

#### You are logged in as studio A (Logout)

**Navigation Help** 

PDF Instructional Guidelines

Moodle Help

If you are experiencing technical

clear description of the problems

problems, click and provide a

**Technical Support** 

and the course name.

2 PDF

÷.

#### Home > International Perspective in Participatory Monitoring and Evaluation

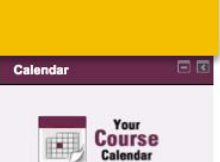

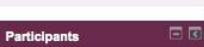

List of Participants

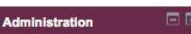

Course administration
Grades
My profile settings

International Perspective in Participatory Monitoring and Evaluation (IPPME)

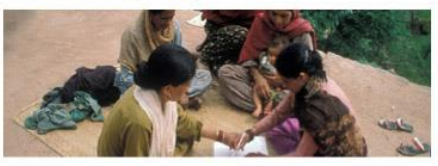

In contemporary contexts, the concept of participatory monitoring and evaluation (PM&E) has become an important means to enhance effectiveness and relevance of programmes, organisations and institutions in their pursuit of inclusive development, good governance and social change.

In recent years, concerns regarding effective management and result orientation of programmes and projects are on the rise. It is being recognised that the active participation of the primary stakeholder, i.e. the community or the beneficiaries of the project, in the process of M&E can address some of these concerns more effectively. The process of PM&E is also important for organisational strengthening and institutional learning of the diverse range of organisations. PM&E thus is fast becoming an important dimension of international development debate and practice.

This course will consider a range of conceptual and practical issues faced by practitioners, adult educators, researchers, resource providers and policy makers in managing organisations and programmes in a participatory manner. It will facilitate critical analysis of different debates and perspectives on the theme.

| Unit1:                                                                      | Unit 2:                                                                                      |
|-----------------------------------------------------------------------------|----------------------------------------------------------------------------------------------|
| A Conceptual Understanding of<br>Monitoring and Evaluation                  | Methodological Aspects of<br>Monitoring and Evaluation                                       |
| Unit 3:<br>Method, Tools and Techniques<br>of Monitoring and Evaluation - I | Unit 4:<br>Method, Tools and Techniques<br>ofParticipatory Monitoring and<br>Evaluation - II |
| Unit 5:                                                                     | Unit 6:                                                                                      |
| Learning from the Experiences                                               | Contemporary Issues in                                                                       |
| of Participatory Monitoring and                                             | Participatory Monitoring and                                                                 |
| Evaluation                                                                  | Evaluation                                                                                   |

PRIA International Academy - Initiative in Education & Lifelong Learning

@ 2013 - 2014 Pria-academy.org All Rights Reserved.

Discussion Forum provides a space for engaging with your instructor and fellow participants.

This forum is usually initiated by your programme facilitator, welcoming you to the course.

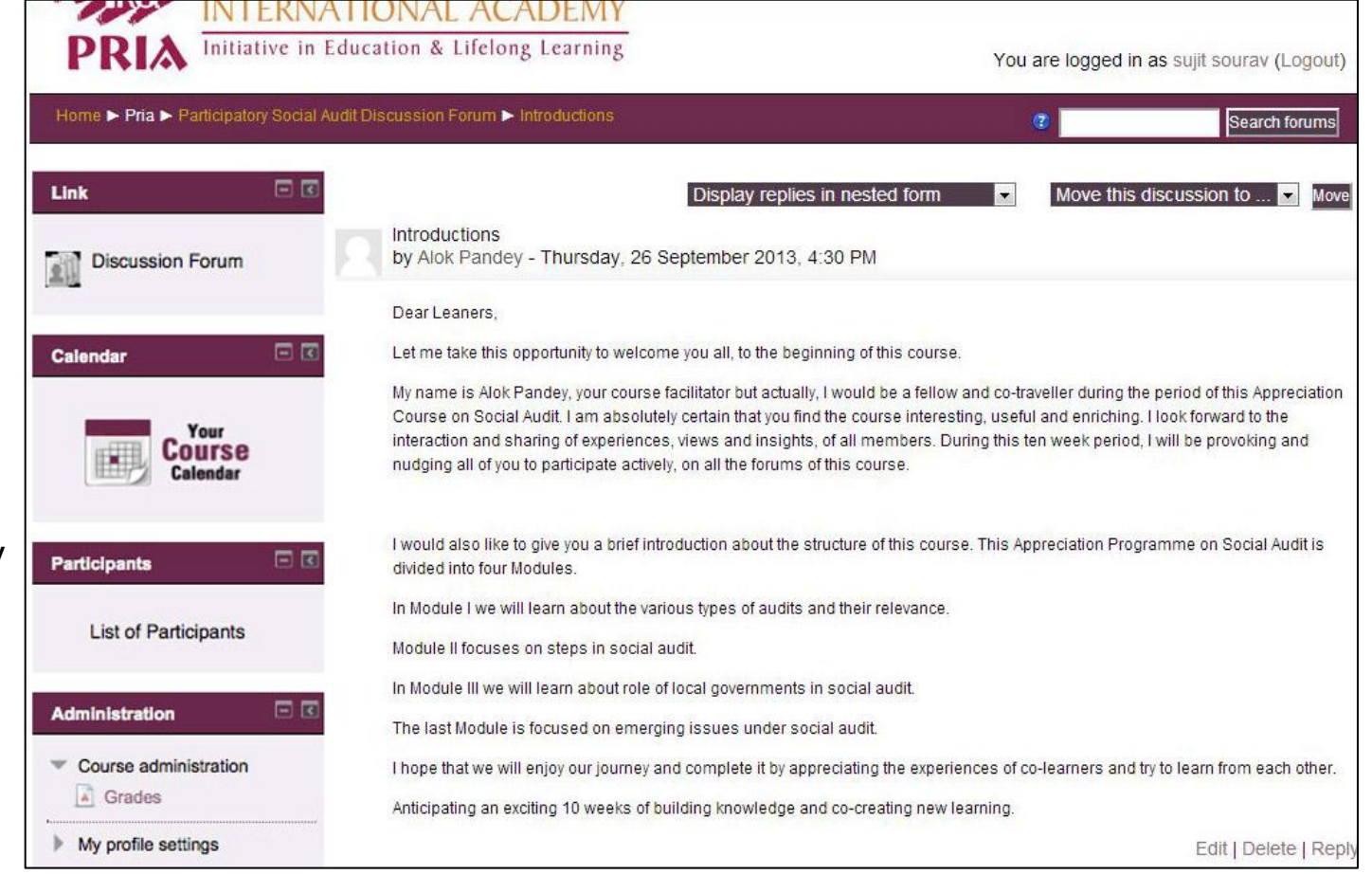

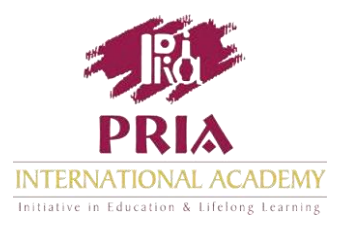

Getting involved in discussions is going to be a crucial component of your learning.

Over the duration of the programme, there will be a set of discussion questions that will let you apply and expand your learning by providing you feedback from other participants and experts.

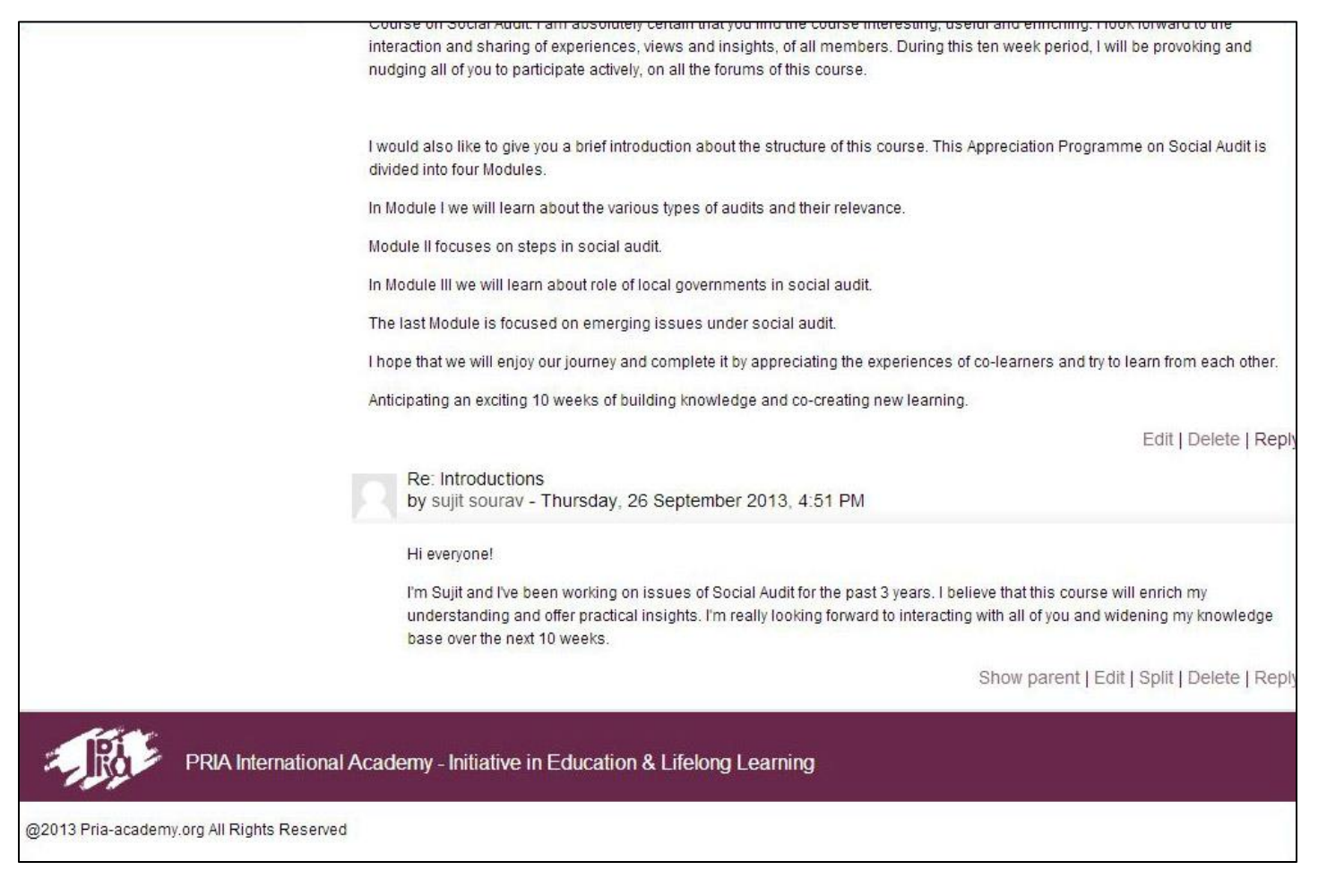

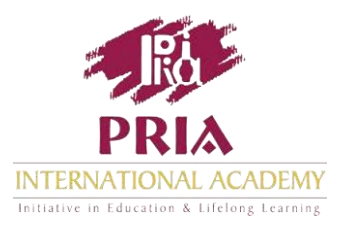

## Inside the programme units

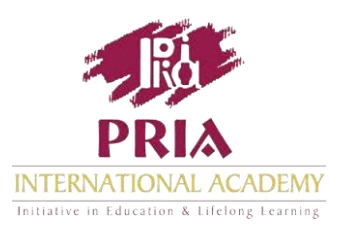

Within a unit, you can navigate through the upper pane as well as return to the course home page.

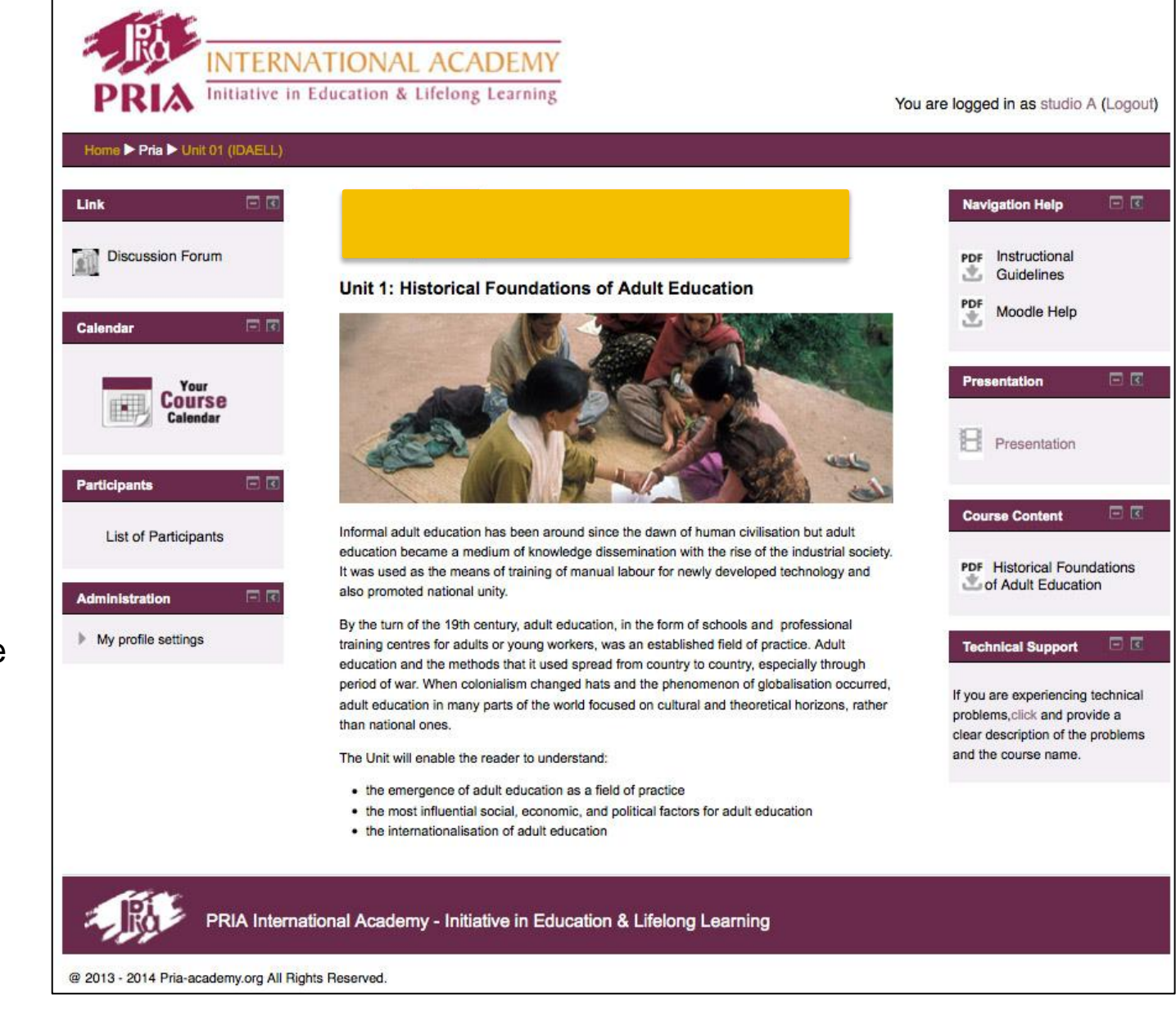

It is advisable that you first watch the module overview available on the upper right hand pane.

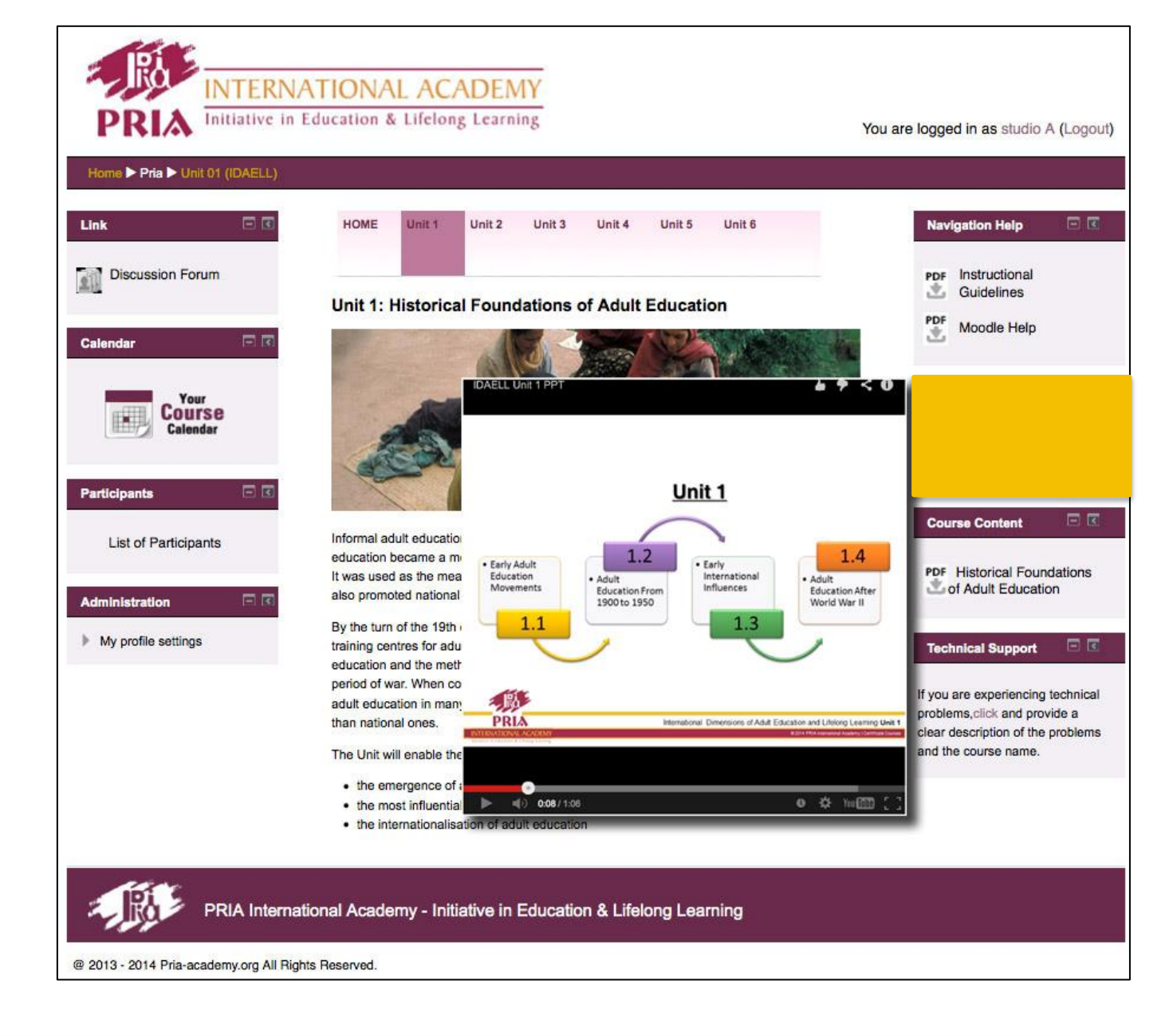

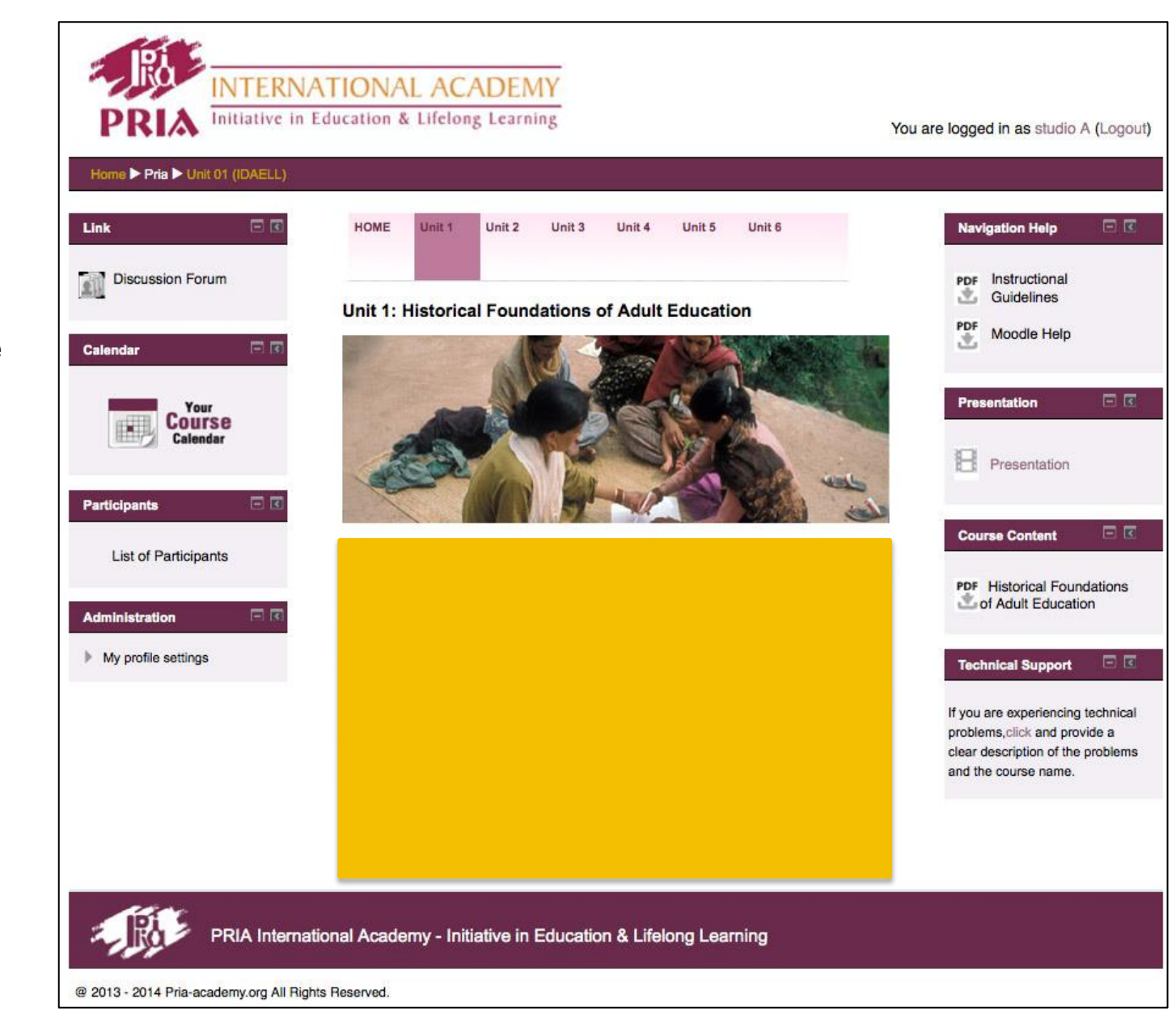

In the central pane you find the unit overview and the unit objectives.

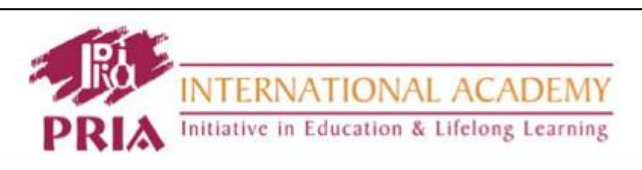

You are logged in as studio A (Logout)

Moodle Help

Presentation

#### Home Pria Vunit 01 (IDAELL)

The left pane

same as the

programme

continues to be the

homepage. You can

discussions, access

calendar, view other

participants on the

programme, and

see your profile.

engage in forum

the programme

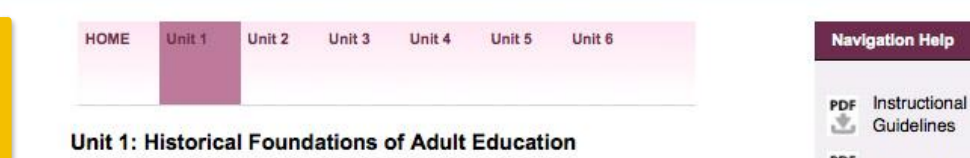

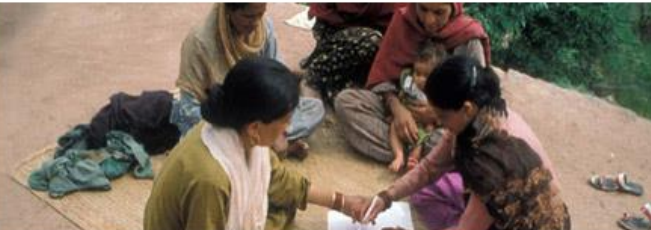

Informal adult education has been around since the dawn of human civilisation but adult education became a medium of knowledge dissemination with the rise of the industrial society. It was used as the means of training of manual labour for newly developed technology and also promoted national unity.

By the turn of the 19th century, adult education, in the form of schools and professional training centres for adults or young workers, was an established field of practice. Adult education and the methods that it used spread from country to country, especially through period of war. When colonialism changed hats and the phenomenon of globalisation occurred, adult education in many parts of the world focused on cultural and theoretical horizons, rather than national ones.

The Unit will enable the reader to understand:

- the emergence of adult education as a field of practice
- · the most influential social, economic, and political factors for adult education
- the internationalisation of adult education

PRIA International Academy - Initiative in Education & Lifelong Learning

@ 2013 - 2014 Pria-academy.org All Rights Reserved.

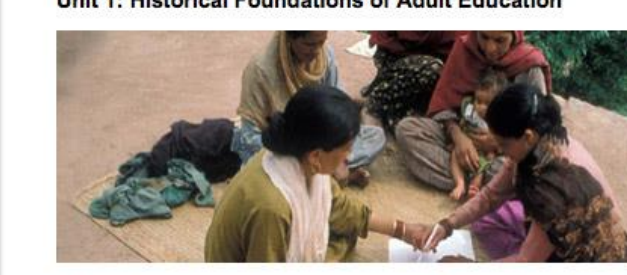

Presentation **Course Content** PDF Historical Foundations of Adult Education **Technical Support** If you are experiencing technical

problems, click and provide a clear description of the problems and the course name.

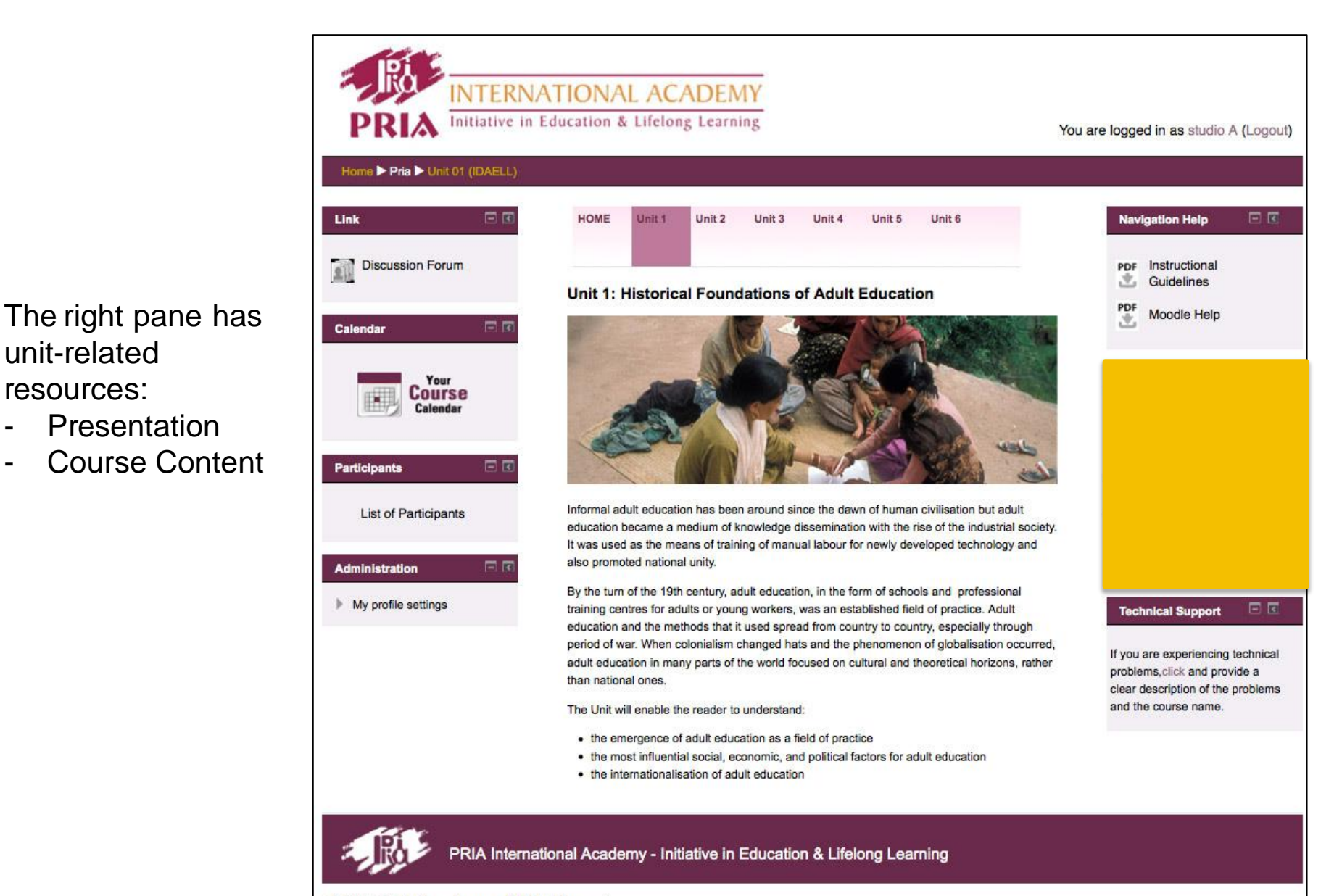

@ 2013 - 2014 Pria-academy.org All Rights Reserved.

unit-related

resources:

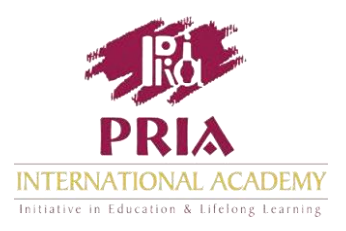

## During the last week, you fill up the feedback form and wind up with any queries you may have.

## At the end of the Programme, an online certificate is sent to you, followed by a hard copy of the certificate, by post.

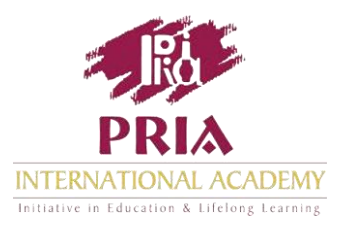

### To get the most out of your e-Programme!

# Begin early and don't leave everything for the last minute.

Follow the programme sequence.

Take advantage of discussion forums and actively engage in discussions. This is an effective way to interact with your peers and experts.